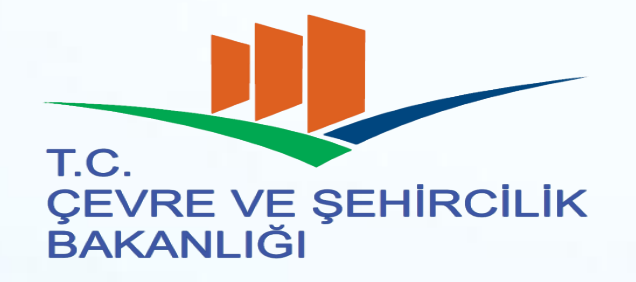

#### Atık Yönetim Uygulaması MOTAT Eğitimi

ÇED, İZİN VE DENETİM GENEL MÜDÜRLÜĞÜ Çevre Envanteri ve Bilgi Yönetimi Dairesi Başkanlığı Veri Değerle ndirme Şube Müdürlüğü 11.05.2017

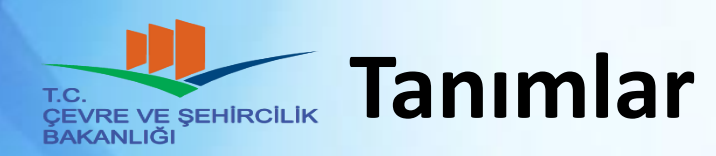

- TKN (Taşıma Kontrol Numarası)
  - Yükleme sırasında atık üreticisi tarafından mobil cihaz ekranına girilir.
- TDN (Taşıma Doğrulama Numarası)
  - Yükleme sırasında atık taşıyıcısı tarafından mobil cihaz ekranına girilir.
- BON (Boşaltma Onay Numarası)
  - Boşaltma sırasında alıcı tarafından mobil cihaz ekranına girilir. Her UATF için bir BON oluşturulur.
- TBON (Toplu Boşaltma Onay Numarası)
  - Atığın boşaltılacağı tesisin aynı araçta birden fazla atığı olabilir. Bunların her biri için TKN-BON ikililerini girmek yerine Toplu BON girilerek tümünün boşaltma işlemi onaylanabilir.

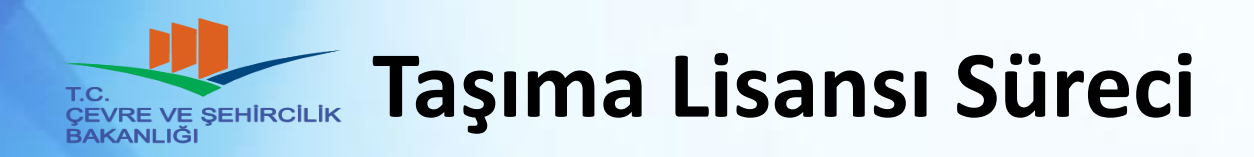

- Taşıma lisansı için başvurular il müdürlüğüne yapılır.
- Başvuru dosyası uygun bulunursa il müdürlüğü tarafından firma ve araç bilgileri sistemde tanımlanır.
- İl müdürlüğü firmayı mobil cihaz taktırmak üzere ATSS lere yönlendirir.
- ATSS mobil cihazı takar ve cihaz takma bildirimlerini Bakanlık MOTAT uygulamasına gönderir.
  - Öncesinde araçların il müdürlüğü tarafından sisteme tanımlanmış olması gereklidir.
- İl müdürlüğü MOTAT üzerine cihaz takma onaylarını görüntüler.
- İl müdürlüğü lisansı onaylar.
- İmzalı lisans belgeleri taşıma firmasına teslim edilir.

# Atık Üreticisi - Transfer Talebi Yapma

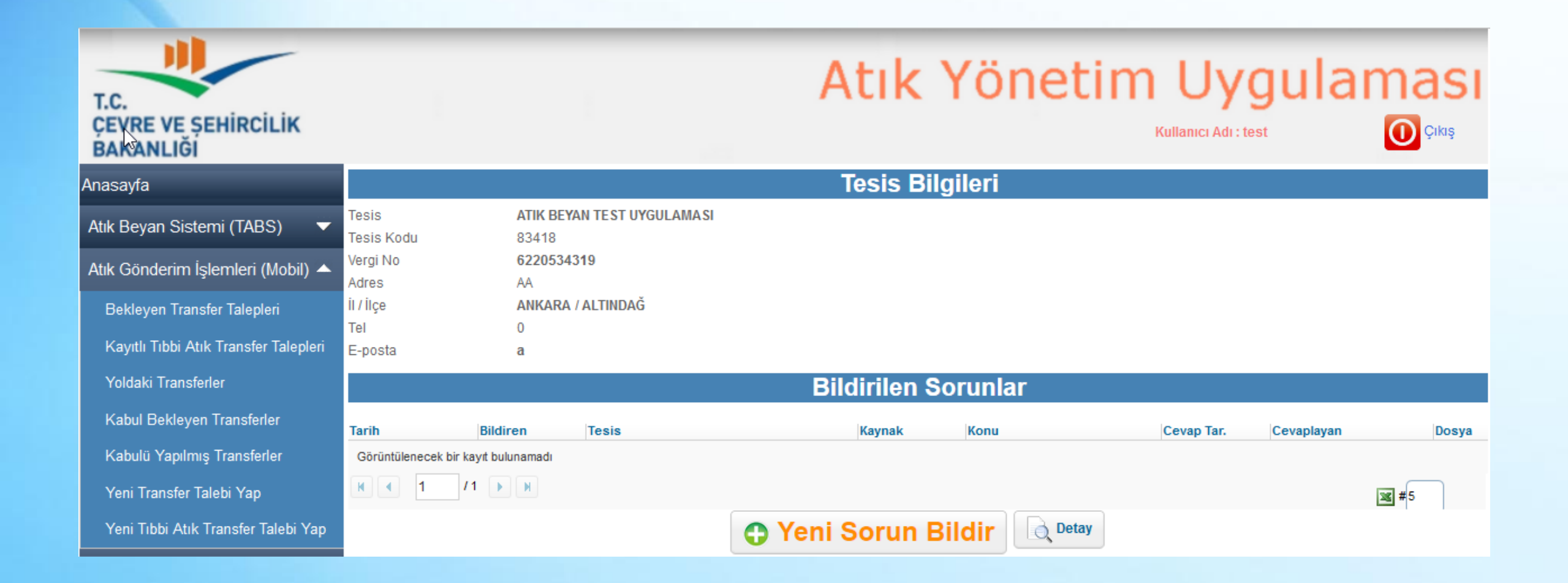

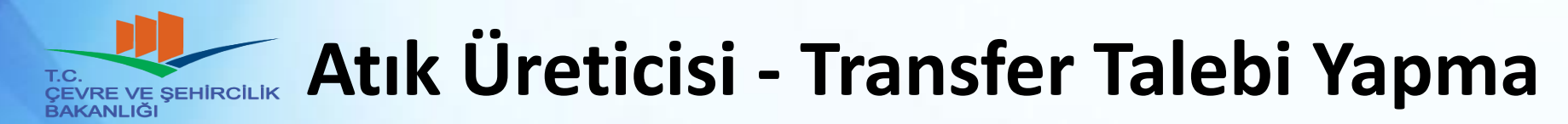

|                               | Transfer Talebi                                                                                      |
|-------------------------------|----------------------------------------------------------------------------------------------------|
| Tüm alanlar zorunludur.       |                                                                                                    |
| Üretici                       | 13798 - TEMİZ ÜRETİM SANAYİ TİCARET                                                                  |
| Atık                          | Atık kodu veya adı ile arama yapabilirsiniz                                                          |
| H Numarası                    | Lütfen Seçiniz                                                                                       |
| 20C'de Fiziksel Özellik       | Lütfen Seçiniz 🔽                                                                                     |
| Renk                          | Lütfen Seçiniz 🔽                                                                                     |
|                               | O Net ağırlık belirteceğim.                                                                          |
| Ağırlık (kg)                  | O Yükleme sırasında girilecek.                                                                       |
|                               | O En yakın kantardan girilecek.                                                                      |
| Ambalaj ve Konteynır Türü     | Lütfen Seçiniz 🗸                                                                                     |
| Sorumlu Kişinin Adı ve Soyadı | Ziya Özçelik                                                                                         |
| Taşıma Talep Tarihi           |                                                                                                    |
| Tasivici                      | Tesis adı veya taşıma lisans no ile arama yapabilirsiniz (en az 3 karakter ile) Q                    |
| Taşıyıcı                      | * Atık seçilmeden arama yapılamaz. (Seçili atığı taşımaya yetkili firmalar üzerinden arama yapılır.) |
| Geri Kazanım/Bertaraf Tecici  | Tesis kodu, adı, vergi no, ili veya ilçesine göre arama yapabilirsiniz (en az 3 karakter ile) 🔍      |
| Gen Razannii Denarar 163131   | * Atık seçilmeden arama yapılamaz. (Seçili atığı işlemeye yetkili tesisler üzerinden arama yapılır.) |
|                               | Taslak Olarak Kaydet 💿 💽 Onayla 📀                                                                    |

# Atık Üreticisi - Transfer Talebi Yapma

- Atık üreticileri tarafından yapılır.
- Atık bilgilerini girer.
- Taşıma firmasını seçer.
- Atık işleme tesisini seçer.
- Atığın yükleneceği tarih «Taşıma Talep Tarihi» olarak seçilir. Bu tarihe kadar araç gelmezse talep gece 01:00 de silinir.
- Önce taslak olarak kaydeder, bilgilerin doğruluğundan emin olduğunda talebi onaylar.
- Onaylandığı anda talep, taşıma firmasına ve atık işleme tesisine görünür.

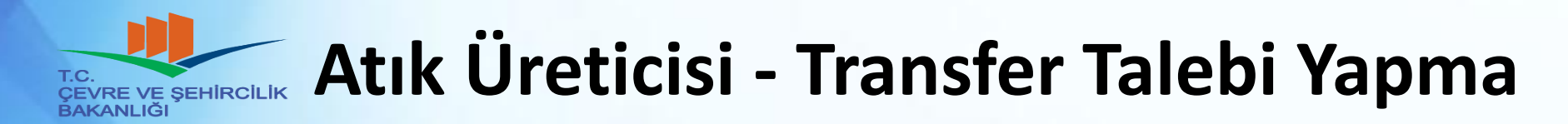

- Atık miktarı kısmında üç seçenek vardır.
  - Talebi girerken miktar biliniyorsa «Net ağırlık belirteceğim» seçilir ve miktar girilir.
  - Araç geldiğinde tartılacaksa «Yükleme sırasında girilecek» seçilir. (Bu durumda mobil cihaz yükleme sırasında miktar sorar)
  - Aracın atık yüklenmeden önce kantara girip, atığı aldıktan sonra tekrar kantara giderek atığın ağırlığı bulunacaksa «En yakın kantara girilecek» seçilir.

# Atık Üreticisi - Transfer Talebi Yapma (Tıbbi atık)

|                                                               | Tıbbi Atık Transfer Talebi                                                                                                    |  |
|---------------------------------------------------------------|----------------------------------------------------------------------------------------------------|--|
| Tüm alanlar zorunludur. (Talep Geçerlilik Bitiş Tarihi hariç) |                                                                                                    |  |
| Üretici                                                       | 13798 - TEMİZ ÜRETİM SANAYİ TİCARET                                                                                                 |  |
| Atık                                                          | Tibbi atik kodunu giriniz.                                                                                                    |  |
| H Numarası                                                    | Lütfen Seçiniz 🗸                                                                                                    |  |
| 20C'de Fiziksel Özellik                                       | Lütfen Seçiniz 🔽                                                                                                    |  |
| Renk                                                          | Lütfen Seçiniz 🔽                                                                                                    |  |
| Ambalaj ve Konteynır Türü                                     | Lütfen Seçiniz 🗸                                                                                                    |  |
| Sorumlu Kişinin Adı ve Soyadı                                 | Ziya Özçelik                                                                                                    |  |
| Talep Geçerlilik Bitiş Tarihi                                 | * Girilen tarihe kadar talep geçerli olur, daha sonraki tarihlerde yüklemeye onay vermez. Boş bırakılırsa talep sürekli geçerlidir. |  |
| Tasivici                                                      | Tesis adı veya taşıma lisans no ile arama yapabilirsiniz (en az 3 karakter ile)                                                     |  |
| 1 dği yildi                                                   | * Atık seçilmeden arama yapılamaz. (Seçili atığı taşımaya yetkili firmalar üzerinden arama yapılır.)                                |  |
| Geri Kazanım/Bertaraf Tesisi                                  | Tesis kodu, adı, vergi no, ili veya ilçesine göre arama yapabilirsiniz (en az 3 karakter ile) 🔍                                     |  |
| Gen Nazanini/Deltarar resisi                                  | * Atık seçilmeden arama yapılamaz. (Seçili atığı işlemeye yetkili tesisler üzerinden arama yapılır.)                                |  |
|                                                               | Taslak Olarak Kaydet 🕜 🔗 Onayla                                                                                                    |  |

# Atık Üreticisi - Transfer Talebi Yapma (Tıbbi atık)

- Normal talep ile aynıdır.
- Tıbbi atıklar her gün toplandığından üretici ve taşıyıcılara kolaylık amaçlı yapılmıştır.
- Miktar talep sırasında girilmez, her transfer için mobil cihazdan girilir.
- «Transfer talep tarihi» yerine «Talep Geçerlilik Bitiş Tarihi» vardır.
  - Bu tarihe kadar aynı talep (aynı TKN ve TDN ikilisi) tekrar tekrar kullanılabilir.

# Atık Üreticisi - Talep Onaylandıktan Sonra

| Bekleyen Transfer Talepleri |                                                                                                    |                                                    |                                                |             |
|-----------------------------|----------------------------------------------------------------------------------------------------|----------------------------------------------------|------------------------------------------------|-------------|
| TKN                         | Atık                                                                                                    | Таşıyıсı                                           | Alici                                          | Talep Tarih |
| • 140463847287              | 150110 - Tehlikeli maddelerin kalıntılarını içeren ya<br>da tehlikeli maddelerle kontamine olmuş ambalajlar | 06 TA 10 - HIZLI ATIK TAŞIMA HİZMETLERİ<br>ŞİRKETİ | 8034 - SAĞLAM ÇİMENTO SANAYİ ÜRETİM<br>ŞIRKETİ | 14.04.2014  |
| K < 1 /1 → H<br>[1-1/1] ■#5 |                                                                                                    |                                                    |                                                |             |
| Detay                       |                                                                                                    |                                                    |                                                |             |

# Atık Üreticisi - Talep Onaylandıktan Sonra

| Transfer Talebi                                                                                                    |                                                                                                    |  |
|----------------------------------------------------------------------------------------------------|----------------------------------------------------------------------------------------------------|--|
| Taşıma Kontrol Numarası : 140463847287<br>* Yükleme sırasında üretici tarafından araç üzerindeki mobil terminale girilecektir. |                                                                                                    |  |
| Üretici                                                                                                    | 13798 - TEMİZ ÜRETİM SANAYİ TİCARET                                                                      |  |
| Atık *                                                                                                    | 150110 - Tehlikeli maddelerin kalıntılarını içeren ya da tehlikeli maddelerle kontamine olmuş ambalajlar |  |
| H Numarası                                                                                                    | H11 Mutajenik                                                                                            |  |
| 20C'de Fiziksel Özellik                                                                                                    | Akışkan/Macun /                                                                                          |  |
| Renk                                                                                                    | Sarı /                                                                                                   |  |
| Net Ağırlık (kg) *                                                                                                    | 100<br>Net ağırlık belirteceğim.                                                                         |  |
| Ambalaj ve Konteynır Türü                                                                                                    | Bidon /                                                                                                  |  |
| Sorumlu Kişinin Adı ve Soyadı                                                                                                  | Ziya Özçelik                                                                                             |  |
| Taşıma Talep Tarihi *                                                                                                    | 14.04.2014                                                                                               |  |
| Таşıyıcı *                                                                                                    | 06 TA 10 - HIZLI ATIK TAŞIMA HİZMETLERİ ŞİRKETİ                                                          |  |
| Geri Kazanım/Bertaraf Tesisi *                                                                                                 | 8034 - SAĞLAM ÇİMENTO SANAYİ ÜRETİM ŞİRKETİ                                                              |  |
|                                                                                                    | Geri Dön Yazdır                                                                                          |  |

#### Atık Üreticisi - Talep Onaylandıktan Sonra

- Atık üreticileri araç gelmeden önce talebi yazdırır.
- Buradaki TKN numarası sadece atık üreticisine görüntülenir.
- TKN numarası asla taşıma firması ya da atık işleme tesisi ile PAYLAŞILMAZ.
- Yükleme öncesinde UATF nin «Atık Üreticisi» tarafından doldurulması gereken kısmını doldurur.

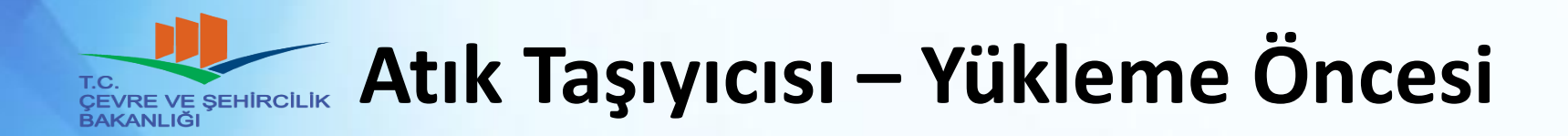

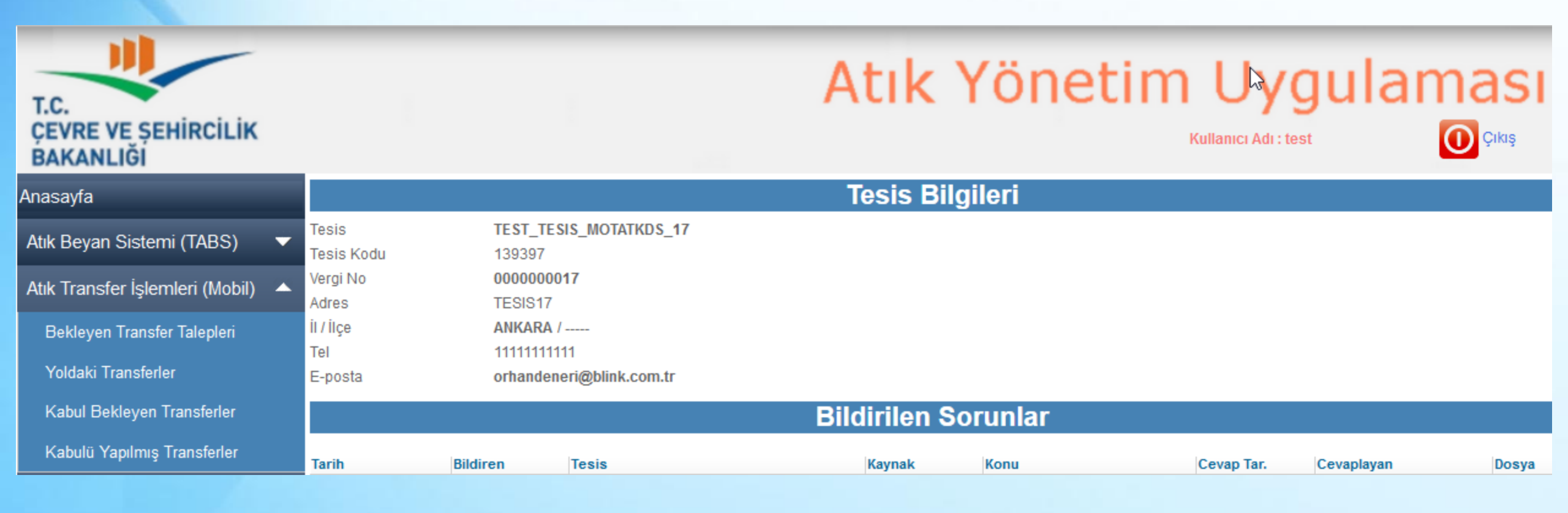

# Atık Taşıyıcısı – Yükleme Öncesi

- Bekleyen taşıma taleplerini inceler ve o gün yükleyeceği atıklara ilişkin talepleri yazdırır.
- Buradaki TDN numarası sadece taşıma firması tarafından görüntülenebilir.

| Bekleyen Transfer Talepleri |                                     |                                                                                                    |                                                |             |
|-----------------------------|-------------------------------------|----------------------------------------------------------------------------------------------------|------------------------------------------------|-------------|
| TDN                         | Üretici                             | Atık                                                                                                 | Alici                                          | Talep Tarih |
| 140481852878                | 13798 - TEMİZ ÜRETİM SANAYİ TİCARET | 180103 - Enfeksiyonu önlemek amacı ile<br>toplanmaları ve bertarafı özel işleme tabi olan<br>atıklar | 8034 - SAĞLAM ÇİMENTO SANAYİ ÜRETİM<br>ŞİRKETİ | 14.04.2014  |
| K ◀ 1 /6 ► H                |                                     |                                                                                                    |                                                |             |
| <b>Detay</b>                |                                     |                                                                                                    |                                                |             |

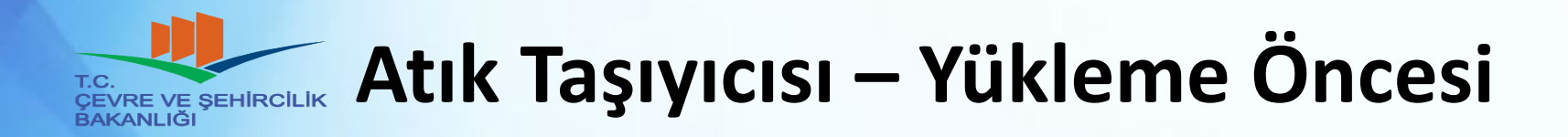

|                                                                                                    | Tıbbi Atık Transfer Talebi                                                                     |  |
|----------------------------------------------------------------------------------------------------|------------------------------------------------------------------------------------------------|--|
| Taşıma Doğrulama Numarası : 140481852878<br>* Yükleme sırasında taşıyıcı tarafından araç üzerindeki mobil terminale girilecektir. |                                                                                                |  |
| Üretici                                                                                                    | 13798 - TEMİZ ÜRETİM SANAYİ TİCARET                                                            |  |
| Atık *                                                                                                    | 180103 - Enfeksiyonu önlemek amacı ile toplanmaları ve bertarafı özel işleme tabi olan atıklar |  |
| H Numarası                                                                                                    | H14 Ekotoksik                                                                                  |  |
| 20C'de Fiziksel Özellik                                                                                                    | Çamurlu /                                                                                      |  |
| Renk                                                                                                    | Mavi /                                                                                         |  |
| Net Ağırlık (kg) *                                                                                                    | Yükleme sırasında girilecek.                                                                   |  |
| Ambalaj ve Konteynır Türü                                                                                                    | Kutu /                                                                                         |  |
| Sorumlu Kişinin Adı ve Soyadı                                                                                                    | Ziya Özçelik                                                                                   |  |
| Taşıyıcı *                                                                                                    | 06 TA 10 - HIZLI ATIK TAŞIMA HİZMETLERİ ŞİRKETİ                                                |  |
| Geri Kazanım/Bertaraf Tesisi *                                                                                                    | 8034 - SAĞLAM ÇİMENTO SANAYİ ÜRETİM ŞİRKETİ                                                    |  |
| Talebin Girildiği / Son<br>Güncellendiği Tarih                                                                                    | 14.04.2014                                                                                     |  |
| Talep Geçerliliğinin Biteceği Tarih                                                                                               | 30.04.2014                                                                                     |  |
|                                                                                                    | Geri Dön Yazdır                                                                                |  |

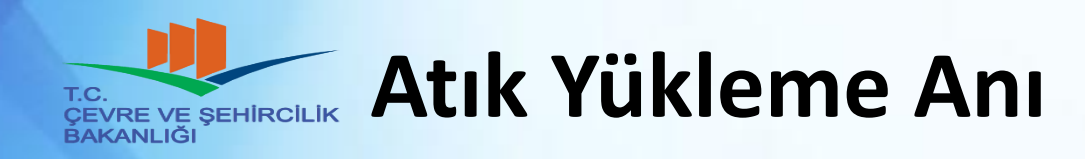

- Eğer talep sırasında atık miktarı için «En yakın kantara girilecek» seçilmişse, atık yüklenmeden önce kantara gitmiş olmalıdır.
- Araç atık üreticisinin tesisine gider.
- UATF de ve talepte geçen atık, yüklenmek istenen atık ile aynı olmalıdır.
- Yüklenmek istenen atık doğru ise mobil cihazlı işlemlere geçilir.
- Mobil cihaza atık üreticisinin KENDİSİ TKN girer.
- Mobil cihaza şoför TDN ve UATF no girer.
- Eğer talep yapılırken atık miktarı için «Yükleme sırasında girilecek» seçilmişse, mobil cihaza miktar girilir.
- Şoför mobil cihazdan yüklemeyi onaylar.

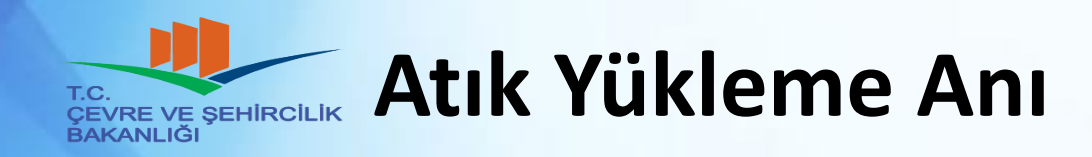

- Mobil cihazlı yükleme işlemi, atığın alındığı noktada yapılmak zorundadır.
- Yükleme onaylandığında aracın konumu ve zaman bilgisi ATSS tarafından MOTAT a gönderilir.
- Atık üreticisinin adresi yükleme noktası ile uyumlu olmalıdır.

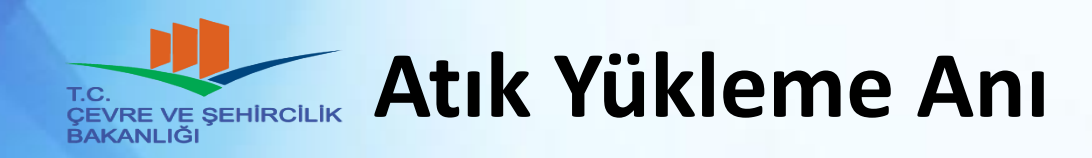

- Şoför tarafından yüklemenin başarılı olup olmadığı mobil cihazdan kontrol edilir.
- Eğer o sırada mobil cihaz OFFLINE (internete erişemiyor olabilir) ise mobil cihaz bu durumu şoföre bildirir.
- Şoför en kısa zamanda cihazın ONLINE olacağı bir konuma geçmelidir. Cihazı kapatamaz, ONLINE olup cihazdaki yükleme kayıtlarının tamamının MOTAT a ulaşması sağlanacaktır.
- Eğer yüklenmiş bir atığın yükleme onayı gece 1 e kadar MOTAT uygulamasına gelmez ise, o talep sistemden silineceğinden yükleme geçersiz olur.

## Atık Taşıyıcısı – Yükleme Sonrası

- Eğer talep sırasında atık miktarı için «En yakın kantara girilecek» seçilmişse, araç kantara tekrar girer.
- Atığın miktarını mobil cihaza girer ve onaylar.

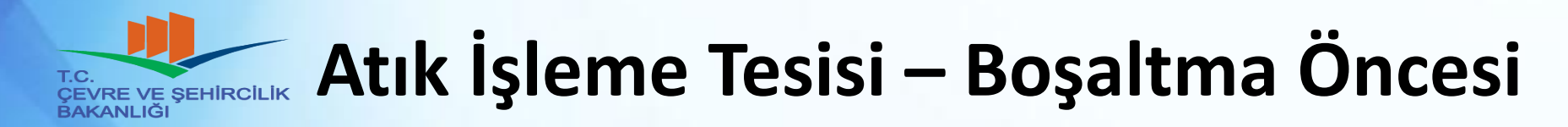

Yoldaki transferleri inceler ve o gün boşaltılacak atıklara ilişkin kayıtları

| T.C.<br>ÇEVRE VE ŞEHİRCİLİK<br>BAKANI LĞI |                     |                                  | Atık Yöneti         | m Uygula<br>Kullanıcı Adı : test |         |
|-------------------------------------------|---------------------|----------------------------------|---------------------|----------------------------------|---------|
| Anasayfa                                  |                     |                                  | Tesis Bilgileri     |                                  |         |
| Atık Beyan Sistemi (TABS)                 | Tesis<br>Tesis Kodu | TEST_TESIS_MOTATKDS_18<br>139398 |                     |                                  |         |
| Tanımlamalar 🗸 🗸                          | Vergi No<br>Adres   | 000000018<br>TESIS18             |                     |                                  |         |
| Atık Kabul İşlemleri (Mobil) 🛛 🔺          | İl / İlçe<br>Tel    | ANKARA /<br>11111111111          |                     |                                  |         |
| Bekleyen Transfer Talepleri               | E-posta             | orhandeneri@blink.com.tr         |                     |                                  |         |
| Yoldaki Transferler                       |                     |                                  | Bildirilen Sorunlar |                                  |         |
| Kabul Bekleyen Transferler                | Tarih               | Bildiren Tesis                   | Kaynak Konu         | Cevap Tar. Cevaplayar            | n Dosya |
| Kabulü Yapılmış Transferler               | Görüntülenecek bir  | kayıt bulunamadı                 |                     |                                  |         |

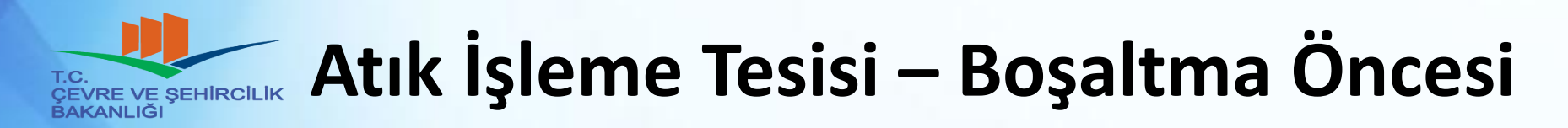

- Yoldaki transferleri inceler ve o gün boşaltılacak atıklara ilişkin kayıtları yazdırır.
- Buradaki BON numarası sadece atık işleme tesisine gösterilir.

|                         |                                  | Devam Ede                               | en Taşımalar                                                                                         |                                                    |                  |
|-------------------------|----------------------------------|-----------------------------------------|----------------------------------------------------------------------------------------------------|----------------------------------------------------|------------------|
| UATF                    | BON                              | Üretici                                 | Atik                                                                                                 | Таşıyıcı                                           | Yükleme Zamanı   |
| © Z9347546              | 140508221081                     | 13798 - TEMİZ ÜRETİM SANAYİ<br>TİCARET  | 180103 - Enfeksiyonu önlemek amacı ile<br>toplanmaları ve bertarafı özel işleme tabi<br>olan atıklar | 06 TA 10 - HIZLI ATIK TAŞIMA<br>HİZMETLERİ ŞİRKETİ | 26.05.2014 11:28 |
| K I /1                  | ► H                              |                                         |                                                                                                    | [1-1/1]                                            | <b>¥</b> 5       |
| Tesisinize gelmekte ola | n araçta size ait birden fazla l | JATF li atık var ise o araca ait 'Toplu | Detay<br>Boşaltma Onay Numarası' nı kullana                                                          | ırak tüm UATF lere tek seferde onay                | verebilirsiniz.  |
| Taşıyıcı Firma          |                                  | Araç Lisans No                          | Plaka                                                                                                | Toplu Boşaltma Onay Numarası                       |                  |
| 🔘 HIZLI ATIK TAŞIMA Hİ  | ZMETLERİ ŞİRKETİ                 | 06 TA 10/01                             | 00 ABC 30                                                                                            | 140576645132                                       |                  |
| K 🔹 1 /1                | ► H                              |                                         |                                                                                                    | [1-1/1]                                            | <b>¥</b> 5       |
| Geri Dön                |                                  |                                         |                                                                                                    |                                                    |                  |

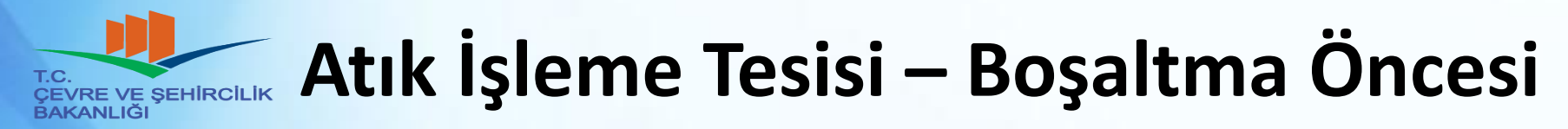

| Devam Eden Transfer                                                                                                    |                                                                                                |  |
|----------------------------------------------------------------------------------------------------|------------------------------------------------------------------------------------------------|--|
| Boşaltma Onay Numarası : 140481852878<br>* Boşaltma sırasında alıcı tarafından araç üzerindeki mobil terminale girilecektir. |                                                                                                |  |
| UATF No                                                                                                    | U9485738                                                                                       |  |
| Üretici                                                                                                    | 13798 - TEMİZ ÜRETİM SANAYİ TİCARET                                                            |  |
| Atık *                                                                                                    | 180103 - Enfeksiyonu önlemek amacı ile toplanmaları ve bertarafı özel işleme tabi olan atıklar |  |
| H Numarası                                                                                                    | H14 Ekotoksik                                                                                  |  |
| 20C'de Fiziksel Özellik                                                                                                    | Çamurlu /                                                                                      |  |
| Renk                                                                                                    | Mavi /                                                                                         |  |
| Net Ağırlık (kg) *                                                                                                    |                                                                                                |  |
| Ambalaj ve Konteynır Türü                                                                                                    | Kutu /                                                                                         |  |
| Sorumlu Kişinin Adı ve Soyadı                                                                                                | Ziya Özçelik                                                                                   |  |
| Taşıma Talep Tarihi *                                                                                                    | 14.04.2014                                                                                     |  |
| Таşıyıcı *                                                                                                    | 06 TA 10 - HIZLI ATIK TAŞIMA HİZMETLERİ ŞİRKETİ                                                |  |
| Araç *                                                                                                    | 06 TA 10/03(Kamyonet-00 AB 0125)                                                               |  |
| Atık Çıkış Tarihi                                                                                                    | 14.04.2014                                                                                     |  |
| Geri Kazanım/Bertaraf Tesisi *                                                                                               | 8034 - SAĞLAM ÇİMENTO SANAYİ ÜRETİM ŞİRKETİ                                                    |  |
|                                                                                                    | Geri Dön Yazdır                                                                                |  |

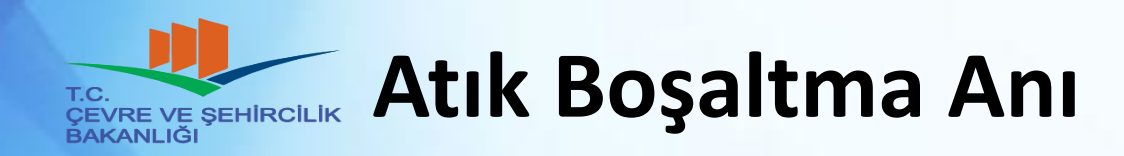

- Araç atık işleme tesisine gider.
- Atık doğru ise mobil cihazlı işlemlere geçilir.
- Mobil cihaza şoför TDN girer.
  - ATSS nin mobil cihaz yazılımına göre, araca yüklü atıklar arasından seçim de yapabilir.
- Mobil cihaza atık işleme tesisinin KENDİSİ BON girer.
- Şoför boşaltma işlemini onaylar.
- Eğer araçta o atık işleme tesisine birden fazla atık boşaltılacaksa, önce atık işleme tesisi atıkları kontrol edip, TBON ile tek seferde tüm atıkları boşaltabilir.

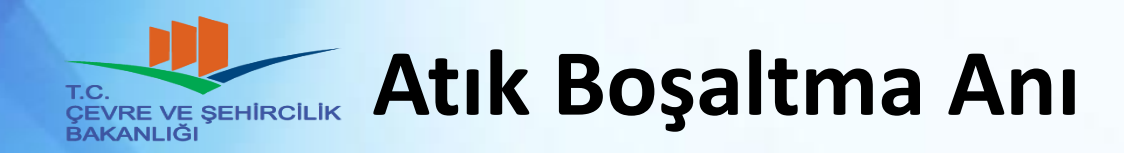

- Mobil cihazlı boşaltma işlemi, atığın boşaltıldığı noktada yapılmak zorundadır.
- Boşaltma sırasında aracın konumu ve zaman bilgisi ATSS tarafından MOTAT a gönderilir.
- Atık işleme tesisinin adresi boşaltma noktası ile uyumlu olmalıdır.

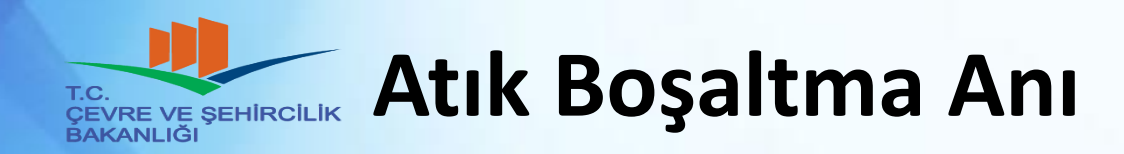

- Şoför tarafından boşaltmanın başarılı olup olmadığı mobil cihazdan kontrol edilir.
- Eğer o sırada mobil cihaz OFFLINE (internete erişemiyor olabilir) ise mobil cihaz bu durumu şoföre bildirir.
- Şoför en kısa zamanda cihazın ONLINE olacağı bir konuma geçmelidir. Cihazı kapatamaz, ONLINE olup cihazdaki kantar ölçümü/boşaltma kayıtlarının tamamının MOTAT a ulaşması sağlanacaktır.

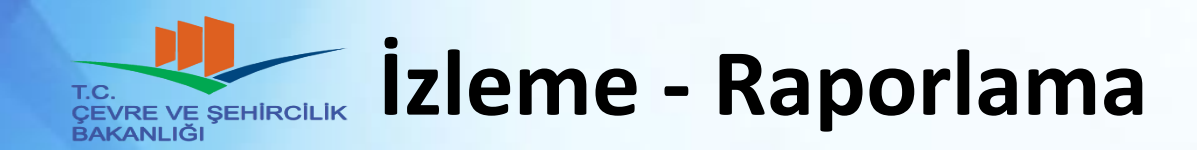

 Boş bir aracın, ilk atığı aldıktan son atığını boşalttığı ana kadar yaptığı tüm işlemler ve seyir bilgileri kayıt altına alınmaktadır.

• Yoldaki transferler ve geçmişte yapılmış transferler harita üzerinde izlenebilmektedir.

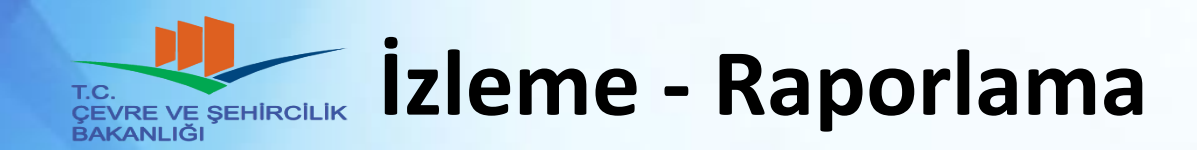

 Atık yükleme noktaları ile atık üreticisi adresleri karşılaştırılarak uygunsuz işlemler kayıt altına alınır.

 Atık boşaltma noktaları ile atık işleme tesis adresleri karşılaştırılarak uygunsuz işlemler kayıt altına alınır.

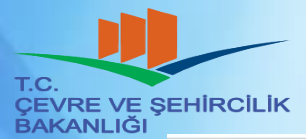

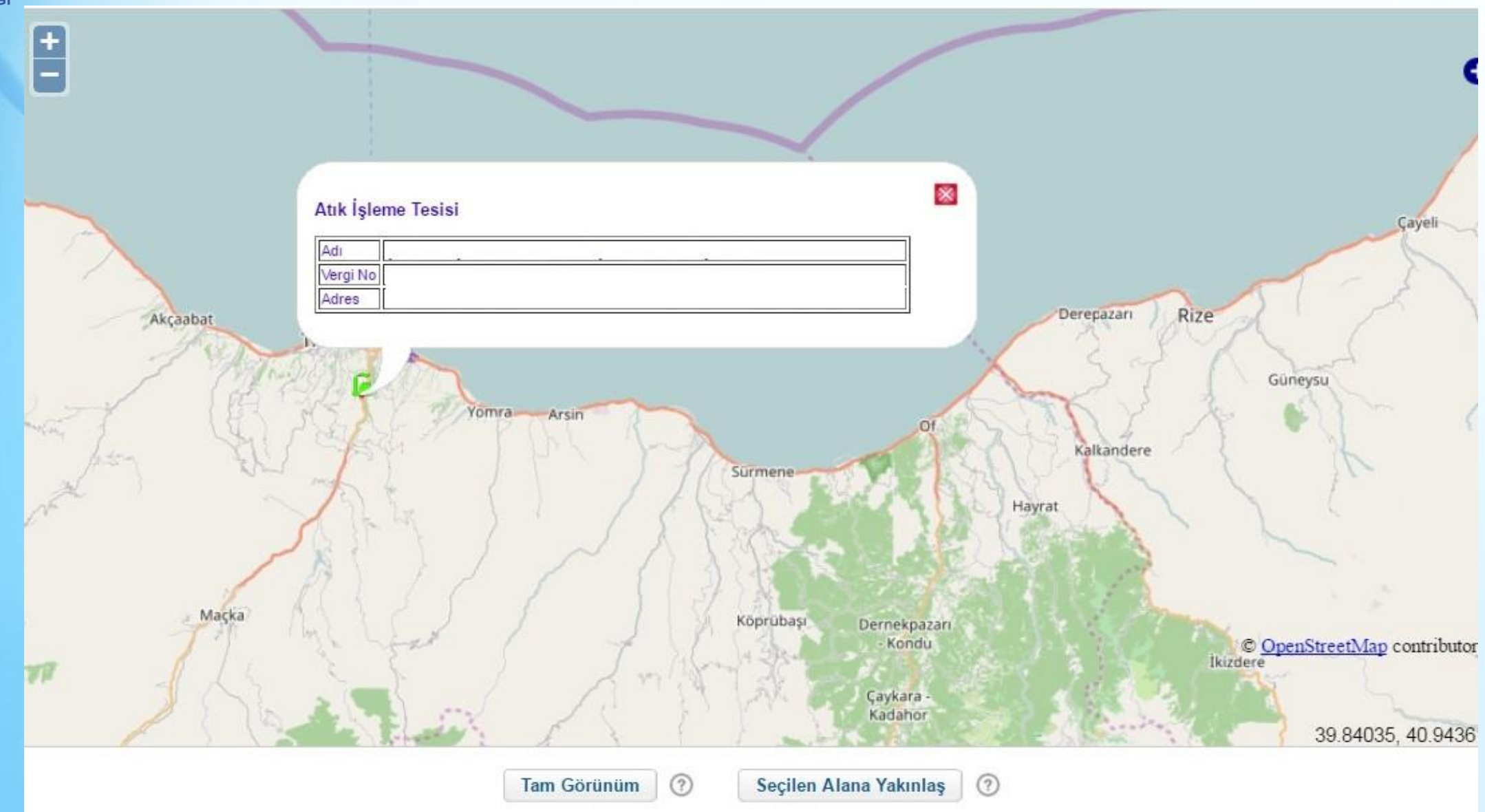

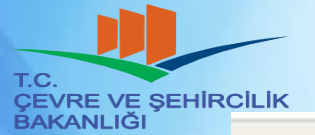

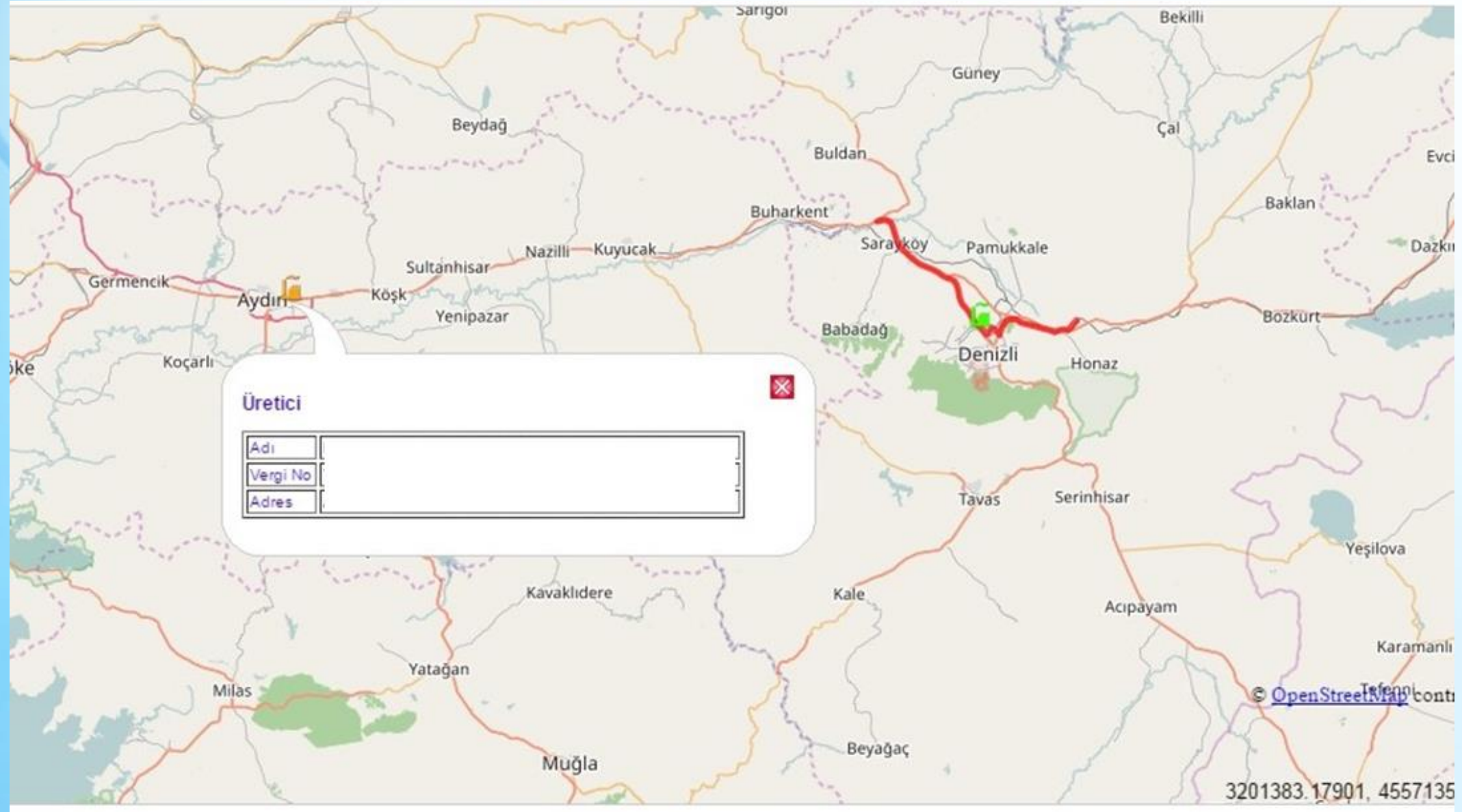